# Local Government Road Safety Management Planning Process Guide

#### <u>Step 1 – Review and Update Report Template</u>

Update any formatting in the report template to reflect your corporate branding and update any content in the report that does not reflect your local governments' current or planned future policies, practises, strategies or aims.

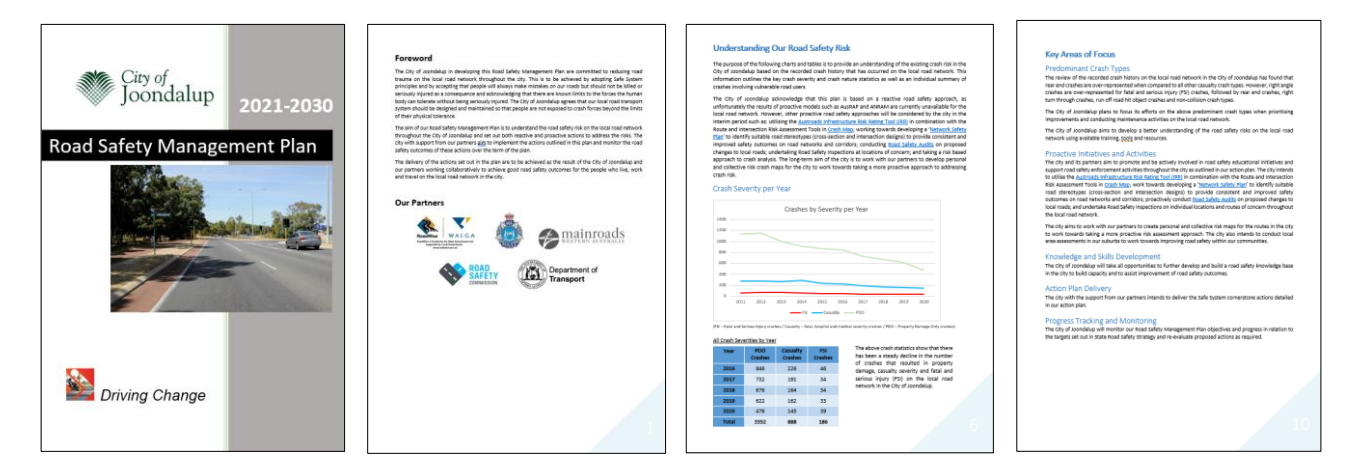

#### Step 2 – Consider Your Crash Risks

Consider the overall crash trends, the predominant casualty crashes, fatal and serious injury crashes, and crashes involving vulnerable road users that occurred on the local road network in your local government area.

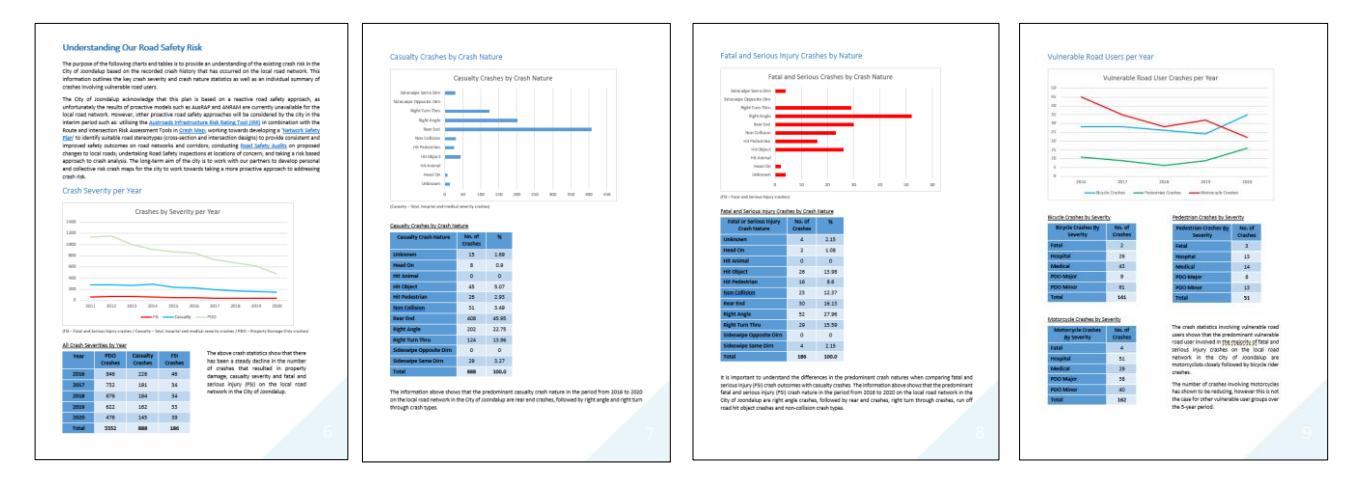

### Step 3 – Select Proposed Actions for Your Action Plan

The Action Plan list of *Safety Performance Indicators* is a selection of all Safe System Action Plan items currently available in Western Australia that a Local Government may select for their plan.

Study the list of possible *Safety Performance Indicator* actions in the Action Plan template and select action items for each of the four cornerstone areas of the Safe System. This exercise should consider the crash trends and predominant crashes evaluated in the previous step.

Any action items that do not apply to your particular road safety circumstances or availability of resources should be removed from your Action Plan list.

The final Action Plan list for each of the safe system areas should include a selection of both proactive and reactive actions.

Any other actions currently being delivered by your local government that are not listed on the Action Plan can be added to the applicable Safe System cornerstone area list.

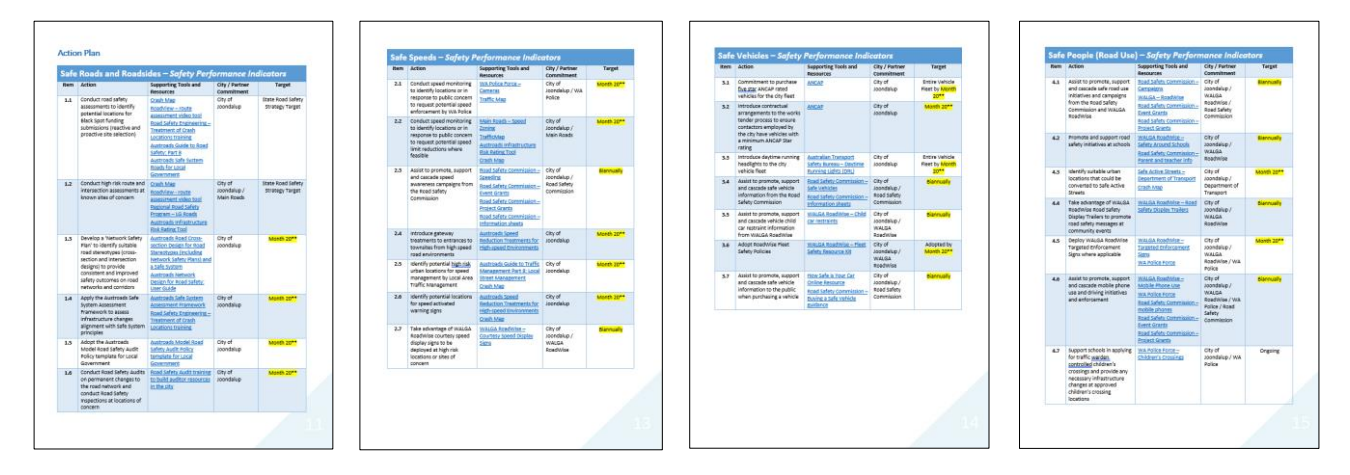

#### <u>Step 4 – Gain Support for Your Road Safety Management Plan from Your Organisation</u> (Vital Step)

A Road Safety Management Plan is a working policy/strategy document. To have the greatest chance of success, it is strongly recommended that your Road Safety Management Plan is endorsed by your Local Government Council Executive/Committee so that the plan is supported by the organisation.

It is also recommended that your endorsed Road Safety Management Plan is published on your website.

#### Step 5 – Take Full Advantage of the Tools and Resources to Assist Manage Your Plan

Ensure that you take full advantage of all the various tools and resources that are referenced in the Action Plan for particular '*Safety Performance Indicator*' action items, which have been developed to assist you to get the most out of your Road Safety Management Plan.

The recently launched <u>Crash Map</u> and <u>Road View</u> tools have been specifically developed to assist with the road safety assessment of your road network for the application of the Road Safety Management Plan process.

#### Example of new powerful road safety assessment tool:

Once you have an understanding of the predominant crashes on your local road network that are set out in your Road Safety Management Plan, the 'Cluster' tool in <u>Crash Map</u> can be utilised to identify and prioritise the locations of the predominant crashes that may be located at intersections or road sections throughout the local road network within your particular local government area.

| 🔊 Crash Map                                                    |     |               |            |               | Welcome A               | ndy McMaho  | n. Connecte | ed to Integration da | tabase [2.10.0.29]             | RSE Resources -    | Exit Crash Ma      | p Logou      | at 🕒 🦷     |
|----------------------------------------------------------------|-----|---------------|------------|---------------|-------------------------|-------------|-------------|----------------------|--------------------------------|--------------------|--------------------|--------------|------------|
| Map Application List Project List                              |     |               |            |               |                         |             |             |                      |                                |                    |                    |              |            |
| Cluster Crash Black Spot                                       |     |               |            | Lake Monger   | Leederville             |             |             |                      |                                |                    | Maylands<br>Search |              | Q          |
| Filters                                                        |     |               |            |               |                         |             |             |                      |                                | 86                 |                    | 3 <b>(</b> ) | 2 🔿        |
| T Change Filters                                               | *** |               |            |               | West                    |             |             |                      |                                |                    |                    |              | \$         |
| Severity Fatal, Hospital, Medical Crash Nature Right Turn Thru | « ( | Cluster Analy | sis Result | S             | max                     |             |             | « :                  | Highgate<br>X                  |                    |                    |              | Q          |
| Cluster Options                                                |     | Severity      |            |               | Fatal, Hospital, Medica | i           |             |                      | NA A                           |                    |                    |              |            |
| Cluster Type                                                   |     | Crash Nature  |            |               | Right Turn Thru         |             |             |                      |                                |                    |                    |              |            |
| Intersection 👻                                                 |     | Area Details  |            |               | PERTH (C) (LGA)         |             |             |                      |                                |                    |                    |              | 2.11       |
| Min No. of Crashes:                                            |     | Cluster Type  |            |               | Intersection            |             |             |                      | Contraction in the second      |                    |                    |              |            |
| 2                                                              | ÷., | Min. Number o | of Crashes |               |                         |             |             |                      |                                | 1 1                |                    |              |            |
| Areas                                                          |     | Date Range    |            |               | 01/01/15 to 31/12/19    |             |             |                      | East Perth                     | 1                  |                    |              |            |
| 🔀 Add Polygon Area                                             |     |               | Road No.   | Road          |                         | Slk Start   | Sik End     | Crash Count          |                                |                    |                    |              |            |
| Add Suburb                                                     |     | zoom select   | 1240116    | WELLINGTON ST |                         | 3.31        | 3.31        | 5                    |                                |                    |                    |              |            |
| Add LGA                                                        |     | zoom select   | 1240007    | THOMAS ST     |                         | 3.28        | 3.28        | 5                    | 1-1-1                          | 15                 |                    |              |            |
| Add Region                                                     |     | zoom select   | 1280310    | LOFTUS ST     |                         | 0           | 0           | 5                    |                                |                    |                    |              |            |
| PERTH (C) (LGA) View remove                                    |     | zoom select   | 1280304    | RAILWAY PDE   |                         | 0           | 0           | 5                    |                                |                    |                    |              |            |
| Roads                                                          |     | zoom select   | 1240086    | COLIN ST      |                         | 0.75        | 0.75        | 5                    |                                |                    |                    |              |            |
| Add Road                                                       |     | zoom select   | 1240060    | RAILWAY ST    |                         | 0.56        | 0.56        | 5                    |                                |                    |                    |              |            |
| From Date                                                      |     | zoom select   | 1240007    | THOMAS ST     |                         | 1.83        | 1.83        | 4                    | 40000                          |                    | $\sim \sim >$      |              |            |
| 01/01/2015                                                     |     | zoom select   | 1240103    | MOUNTS BAY RD |                         | 1.06        | 1.06        | 4                    |                                |                    | Victori            | a            |            |
| To Date                                                        |     | zoom select   | 1240105    | MILL ST       |                         | 0           | 0           | 4                    |                                |                    | Park               |              |            |
| 31/12/2019                                                     |     |               |            |               |                         |             |             |                      | <ul> <li>Kensington</li> </ul> |                    |                    |              | +          |
| පී 🗁 🕮 Run Query                                               |     |               |            |               |                         |             |             |                      |                                |                    |                    | East         | X-         |
|                                                                | 0   | 1 km          |            |               |                         |             |             |                      |                                | Lat: -31.975074 Lo | ng: 115.796836     |              | *          |
|                                                                |     |               |            |               | City of Porth Feri      | HERE Garmin |             | LIEDE                |                                | 7                  | YAAS               | Re           | worod by E |

Other examples of tools to assist include the 'Route and Intersection Assessment tools' that can be found in the 'RSE Resources' menu in Crash Map:

| These forest is notice south a second to be                                                                                                    | and the lot from the office and among in-           | ANT costs costs in                                  | E-man marined (IDD sints arrange)                 | and much environment from in th                   | to fee failed, search rates and                     |
|----------------------------------------------------------------------------------------------------|-----------------------------------------------------|-----------------------------------------------------|---------------------------------------------------|---------------------------------------------------|-----------------------------------------------------|
| denoities, and Austroads risk rating ban                                                                                                    | d will be automatically calculate                   | led and displayed in the botton                     | table to allow routes to be or                    | inpared                                           | e top note, class rates and                         |
| Route Data                                                                                                    |                                                     | (Enter Route 2 Name)                                | (Enter Route 3 Name)                              | (Enter Route 4 Name)                              | (Enter Route 5 Name)                                |
| Routa Length (Im)                                                                                                    | 2.25                                                | 225                                                 | 225                                               | 2.25                                              | 2.25                                                |
| Traffic Volume (AADT)                                                                                                    | 2000                                                | 2009                                                | 2009                                              | 2009                                              | 2000                                                |
| All Crashes (5 years)                                                                                                    | 50                                                  | 50                                                  | 50                                                | 50                                                | 50                                                  |
| Casually Crash Number (5 years)<br>(FastPhophel and Medical Severing                                                                                                    | 20                                                  | 20                                                  | 20                                                | 20                                                | 20                                                  |
| KSI Crash Number (5 years)<br>Fani and Hospital Severity                                                                                                    | 90                                                  | 93                                                  | 93                                                | 50                                                | 10                                                  |
| Austroads IRR Score                                                                                                    | 1.00                                                | 1.00                                                | 1.00                                              | 1.00                                              | 1.00                                                |
| Road Environment Type                                                                                                    | Rural                                               | Rural                                               | Rural                                             | Rural                                             | Rural                                               |
| Results<br>Crash Criteria                                                                                                    | (Enter Route 1 Name)                                | (Enter Route 2 Name)                                | (Enter Route 3 Name)                              | (Enter Route 4 Name)                              | (Enter Route 5 Name)                                |
| All Crashes - Crash Density<br>Iowler property)                                                                                                    | 4.11                                                | 4.11                                                | 4.11                                              | 4.44                                              | 4.66                                                |
| and described and describe finance                                                                                                    |                                                     |                                                     |                                                   |                                                   |                                                     |
| Joashes per NOTABles Retaile Glomekes Traveled                                                                                                    | 608.83                                              | 608.83                                              | 608.83                                            | 608.83                                            | 608.83                                              |
| Journey per Schlader Folder<br>Cassuality Crashes - Crash Density<br>Invalve per perpendies                                                                                                    | 608.83                                              | 608.83                                              | 608.83                                            | 608.83                                            | 608.83                                              |
| All Crashes - Crash Rate<br>(prate per Strillian Holds Blanches Transfel)<br>Casually Crashes - Crash Density<br>(make per perpeting)<br>Casually Crashes - Crash Rate<br>(prate per Wolfice Heads Blanches Transfel)                                                                                                    | 506.83<br>1.78<br>243.53                            | 606.83<br>1.78<br>243.53                            | 608.83<br>1.78<br>243.53                          | 608.83<br>1.78<br>243.53                          | 606.83<br>1.78<br>243.53                            |
| Al Crashes - Crash Nami<br>parker procession result. Reserve Trustell<br>Casually Crashes - Crash Density<br>Institut processions<br>Casually Crashes - Crash Rate<br>Institut procession - Crash Rate<br>Institut procession - Crash Density<br>(cuber procession)                                                                                                    | 608.83<br>1.78<br>243.53<br>6.89                    | 608.83<br>1.78<br>243.53<br>6.89                    | 60833<br>1,78<br>243.53<br>6,89                   | 60833<br>1,78<br>243.53<br>6,89                   | 608.83<br>1.78<br>243.53<br>0.89                    |
| Al Casarda - Casarda Alla<br>Bandre de XIXXIII estado Estado Estado<br>Casarda Y Casalhos - Casalh Density<br>Index de preceitos<br>Casarda Casalhos - Casalh Rade<br>(onder per MXXIIII estado - Selak Handre<br>Casarda - Casalh Rade<br>(SEI Casalhos - Casalh Rade)<br>REI Casalhos - Casalh Rade<br>(SEI Casalhos - Casalh Rade)<br>REI Casalhos - Casalh Rade                                                                                                    | 608.83<br>1.78<br>243.53<br>6.89<br>121.77          | 608.83<br>1.78<br>243.55<br>6.89<br>121.77          | 608.83<br>1.78<br>243.53<br>0.89<br>121.77        | 608.83<br>1.78<br>243.53<br>0.89<br>121.77        | 608.83<br>1.78<br>243.53<br>0.89<br>121.77          |
| An Crashing - Crashin Falah<br>Casalay Chanthes - Crash Pole<br>Casalay Chanthes - Crash Denvish<br>Instrume pre provide<br>Instrume pre provide<br>Instrume pre Vision<br>Instrume pre Vision<br>Instrume pre Vision<br>Instrume pre Vision<br>Instrume pre Vision<br>Instrume pre Vision<br>Instrume pre Vision<br>Instrume pre Vision<br>Instrume pre Vision<br>Instrume pre Vision<br>Instrume pre Vision<br>Instrume pre Vision<br>Instrume pre Vision<br>Instrume pre Vision<br>Instrume Instrume Instrument<br>Austroade Real Rating | 608.83<br>1.78<br>245.53<br>6.89<br>526.77<br>5.000 | 608.85<br>1.78<br>241.55<br>6.89<br>121.77<br>5.000 | 60883<br>1.78<br>24153<br>0.89<br>121.77<br>5.000 | 6083<br>1.78<br>24155<br>0.89<br>121.77<br>121.77 | 608.85<br>1.78<br>241.55<br>6.89<br>121.77<br>1.000 |

| Intersection Assessment Tool<br>Sectors: The retenencing out a remain which interaction to an appendix of the first of the sector of the case in AUC and enter creates numbers for the case of the case rest retenencing reads in the observation of the case in the sector actual and displayed in the<br>common the two memory interactions to be compared. |                                 |                                 |                                 |                                 |                                |  |  |  |  |  |
|----------------------------------------------------------------------------------------------------|---------------------------------|---------------------------------|---------------------------------|---------------------------------|--------------------------------|--|--|--|--|--|
| Intersection Data                                                                                                    | (Enter Intersecting Road Names) | (Enter Intersecting Road Names) | (Enter Intersecting Road Names) | (Enter Intersecting Road Names) | (Enter Intersecting Road Names |  |  |  |  |  |
| Intersection Type                                                                                                    | (Select Intersection Type).     | (Select Intersection Type)      | (Select Intersection Type):     | (Select Intersection Type):     | (Select Intersection Type)     |  |  |  |  |  |
| Speed Environment                                                                                                    | (Select Speed Linit):           | (Select Speed Limit):           | (Select Speed Linit):           | (Select Speed Limit):           | (Select Speed Linit):          |  |  |  |  |  |
| Total Intersection Traffic Volume (440T)                                                                                                    | 5000                            | 6888                            | 5000                            | 5000                            | 5000                           |  |  |  |  |  |
| All Crashes (5 years)                                                                                                    | 30                              | 33                              | 30                              | 30                              | 30                             |  |  |  |  |  |
| Casualty Crash Number (5 years)<br>(Find, Nophal and Mideol Donity)                                                                                                    | 20                              | 29                              | 20                              | 20                              | 20                             |  |  |  |  |  |
| KSI Crash Number (5 years)<br>(Find aid Royald Scores)                                                                                                    | 10                              | 13                              | 10                              | 10                              | 10                             |  |  |  |  |  |
| Results<br>Crash Criteria                                                                                                    | (Enter Intersecting Road Names) | (Enter Intersecting Road Names) | (Enter Intersecting Road Names) | (Enter Intersecting Road Names) | (Enter Intersecting Road Name  |  |  |  |  |  |
| Intersection Type                                                                                                    | (Select Intersection Type):     | (Select Intersection Type):     | (Select Intersection Type):     | (Select Intersection Type):     | (Select Intersection Type):    |  |  |  |  |  |
| Speed Environment                                                                                                    | (Select Speed Limit):           | (Select Speed Limit):           | (Select Speed Limit):           | (Select Speed Limit):           | (Select Speed Limit):          |  |  |  |  |  |
| All Crashes - Intersection Crash Rate jonus<br>record Million Bruing Volidor (MCVI)                                                                                                    | 3.29                            | 3.29                            | 3.29                            | 3.29                            | 3.29                           |  |  |  |  |  |
| Casualty Crashes - Intersection Drash Rate<br>(Drath tris per Million Enving Validae (MDV))                                                                                                    | 2.19                            | 2.19                            | 2.19                            | 2.19                            | 2.19                           |  |  |  |  |  |
| KSI Crashes - Intersection Crash Rate Kowk<br>relight Million Briefing Vehicles (MEVT)                                                                                                    | 1.10                            | 1.10                            | 1.10                            | 5.00                            | 1.50                           |  |  |  |  |  |

The <u>Road View</u> tool is a relational video application that allows users to upload and view georeferenced video files captured using a GPS enabled dashcam. Road View then geospatially relates the video captured with crash data and asset information, enabling relational analysis of the road environment to assist in the process of conducting road safety route assessments.

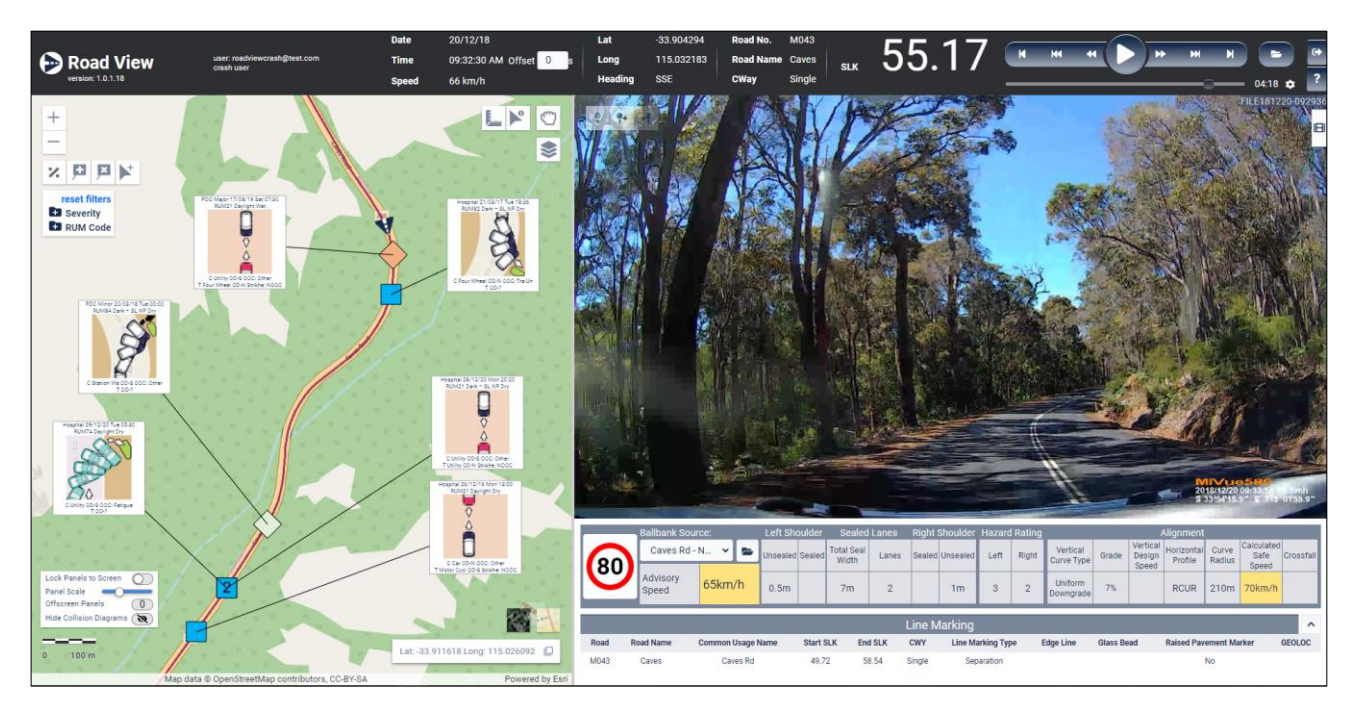

For more information about Crash Map and Road View's key features please refer to the <u>Crash Map and Road View tutorial</u> videos that can be found on Main Roads website.

#### <u>Step 6 – Monitor the Progress of Your Road Safety Management Plan</u>

A new crash summary report has been created to assist you to monitor your Road Safety Management Plan which can be accessed on Main Roads website.

To access this report, firstly login to your account on Main Roads website or create an account if you don't already have one by visiting the <u>Crash Investigation</u> webpage on Main Roads website.

Then select the 'Crash Analysis' page and then the 'Reports' webpage where you will find the 'Road Safety Management Plan Report' options in CSV and MS Excel file formats.

You then select your Local Government area or Regional Road Group area for plans managed by a Regional Road Group and the report will be automatically generated and sent to the email address linked to your user account.

|                                                    | S                                                                                                  | Home Contact Us<br>Weitzerse Andry McDators (2010) |
|----------------------------------------------------|----------------------------------------------------------------------------------------------------|----------------------------------------------------|
| reporting ce                                       | ntre                                                                                               |                                                    |
| Reporting Centre<br>Traffic<br>Structures<br>Crash | Reports<br>Summary Crash History                                                                   | Logod                                              |
| Reports     Analysis (CARS)                        | Detailed Crash History<br>Detailed Crash History Extract<br>ROSMA Midblock KSI Crash Extract       |                                                    |
| Other Inventory                                    | Road Safety Management Plan Crash Report - CSV<br>Road Safety Management Plan Crash Report - Excel |                                                    |
|                                                    |                                                                                                    |                                                    |
|                                                    |                                                                                                    |                                                    |
| Making roads work for t                            | be continuality.                                                                                   | Privacy Declamer & Copyright Help Using This Site  |

Example of Road Safety Management Plan Crash Report:

| AutoSave 💽 🗒 🏷 - 근 - 📼 Road Safety N  |                |            |                 |                         | ₽ Search                    |                            |                 |                     | N Andy (RSEM) 🏼 🍘 |         |          |
|---------------------------------------|----------------|------------|-----------------|-------------------------|-----------------------------|----------------------------|-----------------|---------------------|-------------------|---------|----------|
| File Home Insert Page Layout Formulas | Data           | Review     | View Help       | p Acrobat               |                             |                            |                 |                     |                   | 년 Share | Comments |
| CL X Cut                              | = -            |            | at un           |                         |                             |                            | ∑ AutoSum ~     |                     |                   |         |          |
| Calibri Copy -                        |                | - = *      | 2p wrap         | General                 |                             |                            | i Fill ×        | ZY >                | 7                 |         |          |
| Paste B I U v ⊞ v 🛆 v                 | <u>A</u> - = = | 1 2 2      | 💼 🧾 Merge       | e & Center 👻 💲 ~ % !    | Conditional Format as       | Stules                     | at 🔗 Clear ~    | Sort & Find &       | deas Sensitivity  |         |          |
| Clinboard 5 Fort                      | -              |            | Aliconect       | E Numb                  | er 15 Styles                | Cells                      | T-SP            | ion                 | deas Sensitivity  |         |          |
|                                       |                |            |                 |                         |                             |                            |                 |                     |                   |         |          |
| A1 * i × ✓ & Road Safety              | Manageme       | ent Plan C | Crash Report    |                         |                             |                            |                 |                     |                   |         | Ý        |
| A 8                                   | с              | D          | E F             | F G H                   | 1                           | J K                        | L M             | N                   | D P               | Q R     | S 🔺      |
| Road 9                                | Safety N       | /anag      | ement P         | lan Crash Rend          | rt                          |                            |                 |                     |                   |         |          |
| 1 10000                               | Juncty It      | nunue      | sement          | ин сгази керс           | 1.                          |                            |                 |                     |                   |         | _        |
| -                                     |                |            |                 | (0)                     |                             |                            |                 |                     |                   |         |          |
| 3                                     |                | 5131.      | Joondalu        | ib (C)                  |                             |                            |                 |                     |                   |         | _        |
| 4                                     |                |            |                 |                         |                             |                            |                 |                     |                   |         | _        |
| 5 Crash Severity by Year              |                |            |                 |                         |                             |                            |                 |                     |                   |         |          |
| 6                                     |                |            |                 |                         |                             |                            |                 |                     |                   |         |          |
| 7 (01 Jan 2011 to 31 Dec 2020)        |                |            |                 |                         |                             |                            |                 |                     |                   |         |          |
| 8                                     |                |            |                 |                         |                             |                            |                 |                     |                   |         |          |
| 9                                     |                |            |                 |                         |                             |                            |                 |                     |                   |         |          |
| 10 Year PDO                           | Casualty       | FSI        | All             |                         |                             |                            |                 |                     |                   |         |          |
| 11 2011 11                            | 136 283        | 58         | 1419            |                         |                             |                            |                 |                     |                   |         |          |
| 12 2012 11                            | 153 278        | 72         | 1431            |                         |                             |                            |                 |                     |                   |         |          |
| 13 2013                               | 263            | 75         | 1264            |                         |                             |                            |                 |                     |                   |         | _        |
| 15 2015                               | 232            | 30         | 1101            |                         |                             |                            |                 |                     |                   |         | _        |
| 16 2016                               | 46 226         | 46         | 1072            |                         |                             |                            |                 |                     |                   |         |          |
| 17 2017                               | 732 191        | 34         | 923             |                         |                             |                            |                 |                     |                   |         |          |
| 18 2018                               | 576 164        | 34         | 840             |                         |                             |                            |                 |                     |                   |         |          |
| 19 2019                               | 522 162        | 33         | 784             |                         |                             |                            |                 |                     |                   |         |          |
| 20 2020                               | 176 145        | 39         | 621             |                         |                             |                            |                 |                     |                   |         |          |
| 21                                    |                |            |                 |                         |                             |                            |                 |                     |                   |         |          |
| 22                                    |                |            |                 |                         |                             |                            |                 |                     |                   |         |          |
| 23                                    |                |            |                 |                         |                             |                            |                 |                     |                   |         |          |
| 24                                    |                |            |                 |                         |                             |                            |                 |                     |                   |         | _        |
| 25                                    |                |            |                 |                         |                             |                            |                 |                     |                   |         | _        |
| 26                                    |                |            |                 |                         |                             |                            |                 |                     |                   |         |          |
| 27                                    |                |            |                 |                         |                             |                            |                 |                     |                   |         | _        |
| 28                                    |                |            |                 |                         |                             |                            |                 |                     |                   |         | _        |
| 29                                    |                |            |                 |                         |                             |                            |                 |                     |                   |         | _        |
| 30                                    |                |            |                 |                         |                             |                            |                 |                     |                   |         | _        |
| 31                                    |                |            |                 |                         |                             |                            |                 |                     |                   |         | _        |
| 32                                    |                |            |                 |                         |                             |                            |                 |                     |                   |         | _        |
| 94                                    |                |            |                 |                         |                             |                            |                 |                     |                   |         | _        |
| 36                                    |                |            |                 |                         |                             |                            |                 |                     |                   |         |          |
| Crash Severity by Year Casualty Cra   | shes by Natur  | e FSI      | Crashes by Nati | ure All Crashes by Natu | Bicycle Crashes by Severity | Pedestrian Crashes by Seve | rity Motorcycle | Crashes by Severity | + :               |         |          |
| Ready III                             |                |            |                 |                         |                             |                            |                 |                     |                   |         | + 100%   |
| · · · · · · · · · · · · · · · · · · · |                |            |                 |                         |                             |                            |                 |                     |                   |         |          |

Road Safety Management Planning Process Guide

#### Updating the Charts in Your Plan:

All the data associated with Road Safety Management Plan charts is embedded within the document making charts simple to update.

To update charts in your plan you simply 'right click' on the chart and select the options, 'Edit Data', followed by the 'Edit Data in Excel' option which opens an Excel window, allowing you to simply update the data in the chart using the latest data from your 'Road Safety Management Plan Crash Report' explained in step 6, see images below:

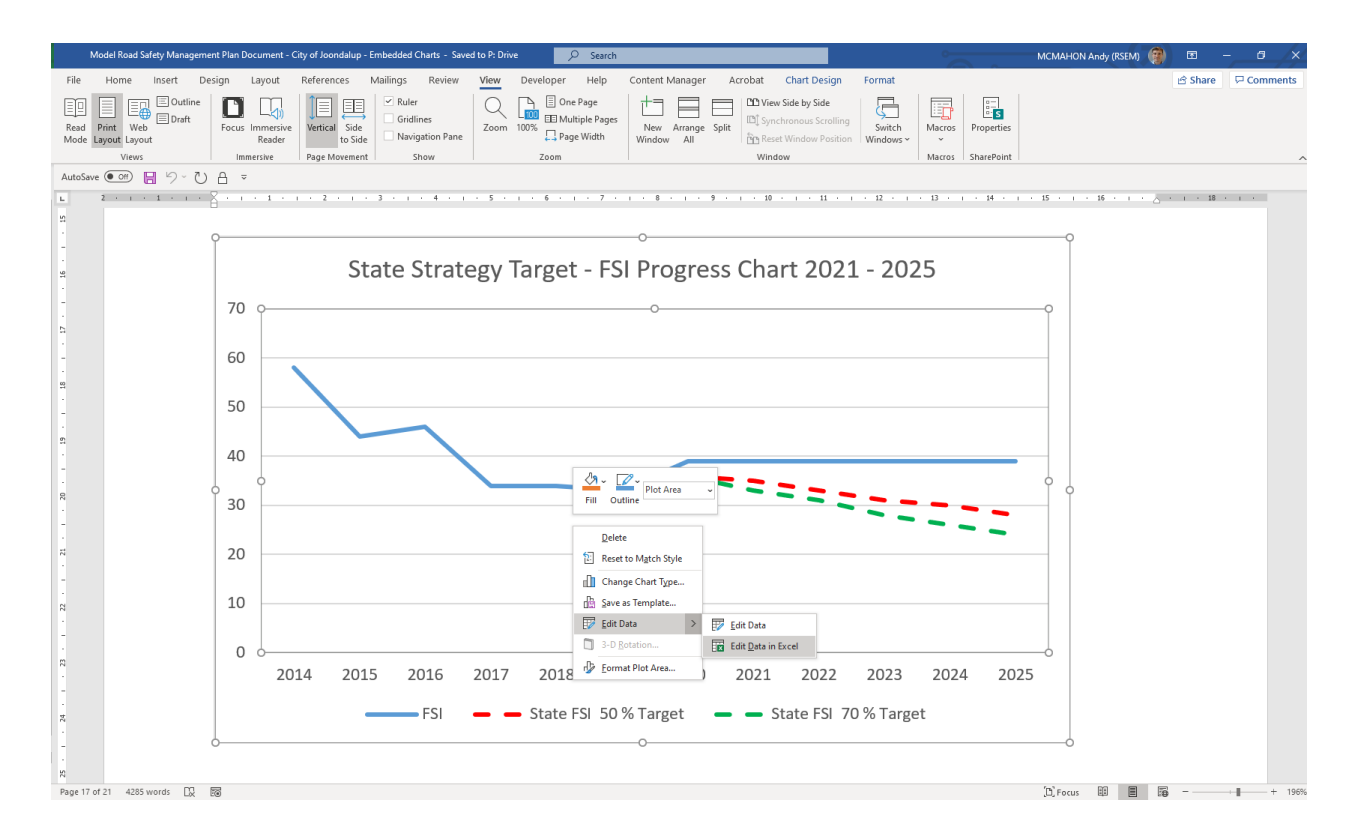

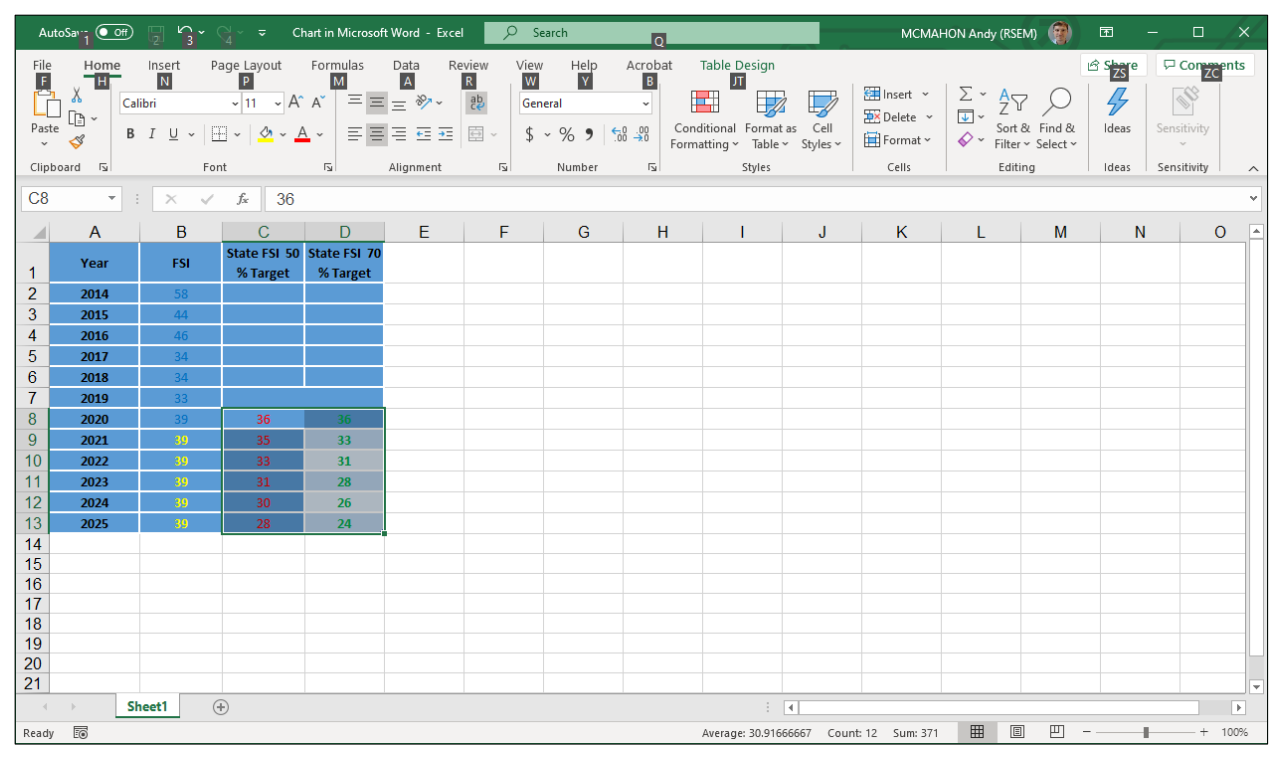

Consider the crash data results at the mid-point of the plan and determine if there are any changes required to your *Safety Performance Indicators* in your Action Plan.

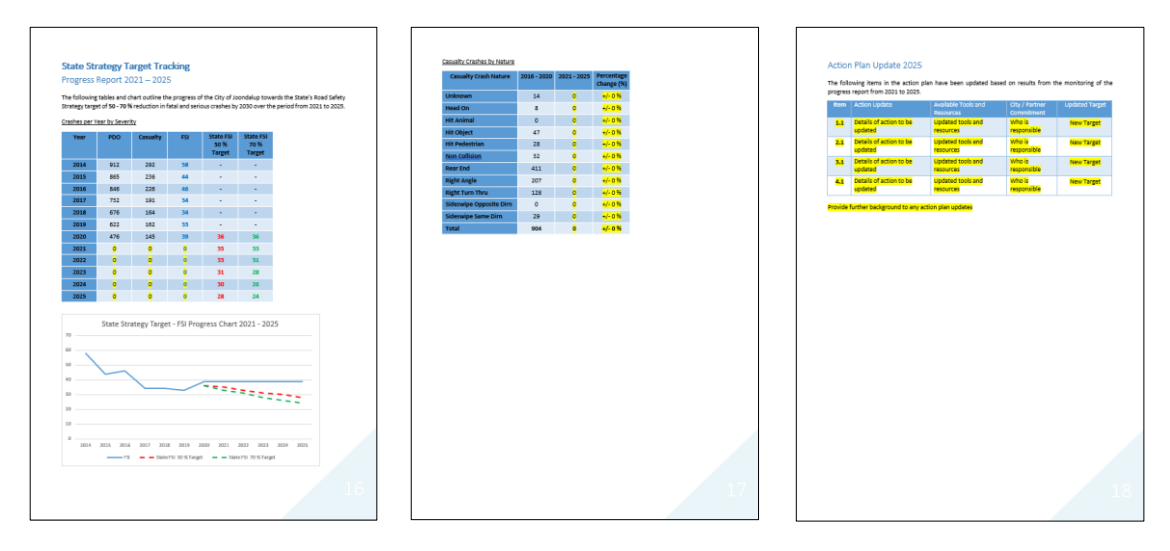

## Step 8 – Complete Your Final Plan Monitoring

Complete your final Road Safety Management Plan monitoring once 2030 crash data is available on Main Roads website and identify the actions that performed well and any poorly performing action items.

Report the results and prepare a concluding statement of the Road Safety Management Plan process to be provided to all relevant stakeholders and customers and consider any learnings to be carried onto your next Road Safety Management Plan.

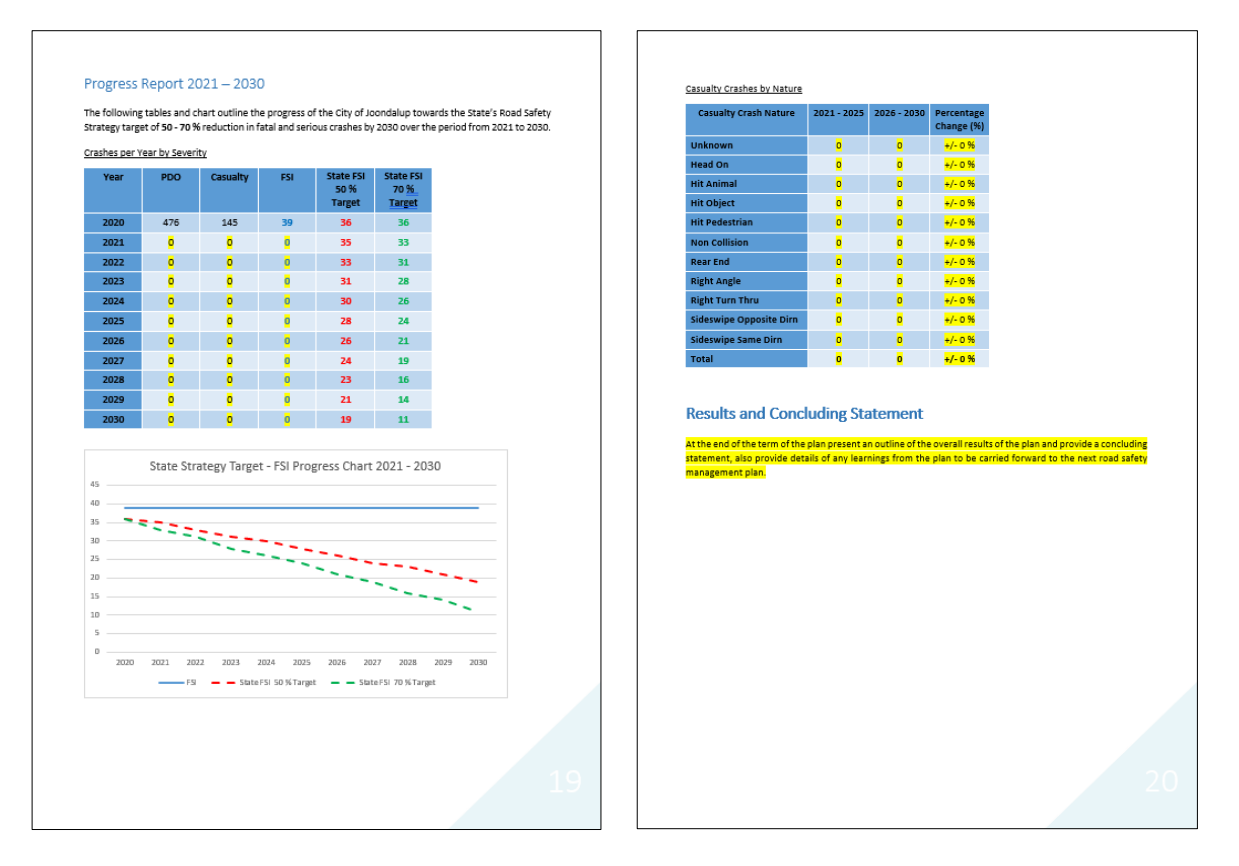